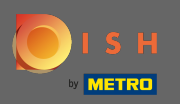

## Першим кроком є відкриття dish.co та авторизація.

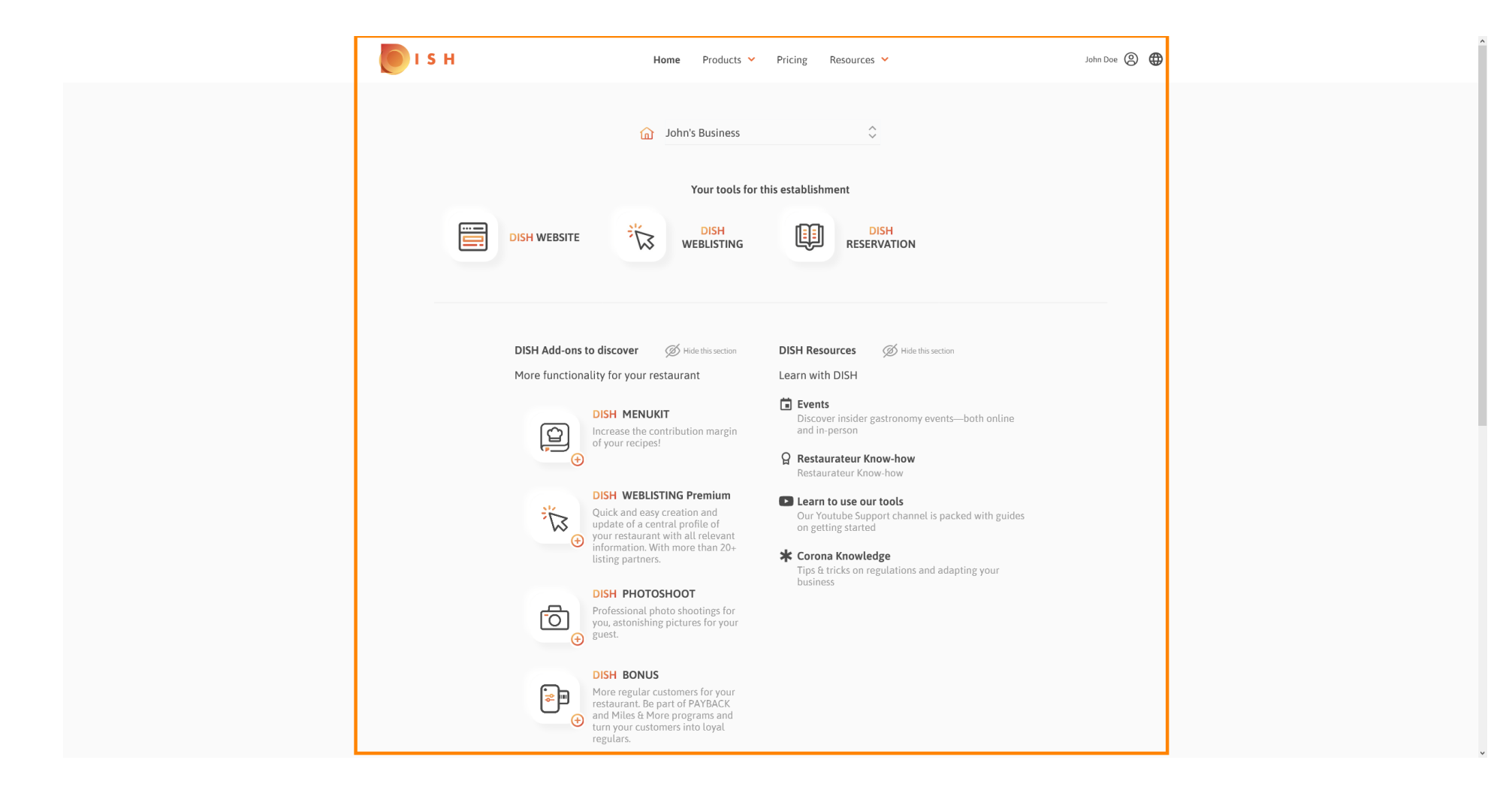

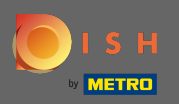

## Натисніть на піктограму профілю, щоб відобразити меню параметрів.

| S H                                                                                                    | Home Products 💙                                                                                                    | Pricing Resources 💙                                                                                                    | John Doe 🛞 🤀 |
|----------------------------------------------------------------------------------------------------|----------------------------------------------------------------------------------------------------|----------------------------------------------------------------------------------------------------|--------------|
| SH<br>DISH WEBSITE                                                                                                    | Home Products<br>John's Business<br>Your tools for this<br>DISH<br>WEBLISTING<br>WEBLISTING<br>WEBLISTING                                                                                                    | Pricing Resources V<br>s establishment<br>ESERVATION<br>DISH Resources Ø Hide this section<br>Learn with DISH                                                                                                    | John Dee (   |
| DISH MEI<br>Increase th<br>dyour rect<br>Dist of your rect<br>Dist MEI<br>Dist MEI<br>Quick and<br>dyoar restau<br>informatio<br>listing part<br>DISH PHO<br>Profession<br>guest.<br>DISH PHO<br>Profession<br>guest.<br>DISH PHO<br>Profession<br>guest.<br>DISH PHO<br>Profession<br>guest. | NUKIT<br>te contribution margin<br>ipes!<br>BLISTING Premium<br>easy creation and<br>a central profile of<br>urant with all relevant<br>n. With more than 20+<br>inters.<br>DTOSHOOT<br>al photo shootings for<br>ishing pictures for your<br>But customers for your<br>Be part of PAYBACK<br>& More programs and<br>ustomers into loyal | <ul> <li>Events         Discover insider gastronomy events—both online and in-person         Restaurateur Know-how         Restaurateur Know-how         Cur Youtube Support channel is packed with guides on getting started         Corona Knowledge         Tips &amp; tricks on regulations and adapting your business     </li> </ul> |              |

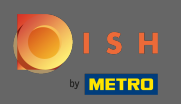

## Натисніть на обліковий запис і налаштування, щоб відкрити налаштування.

| <b>I</b> S I | 4                                                                                     | Home Products ¥                                                                                                    | Pricing Resources 💙                                                                                                    | John Doe 🙁 🤀                                                                                              |  |
|--------------|---------------------------------------------------------------------------------------|----------------------------------------------------------------------------------------------------|----------------------------------------------------------------------------------------------------|----------------------------------------------------------------------------------------------------|--|
|              |                                                                                       | ☐ John's Business                                                                                                    | \$                                                                                                    | Account 6 Settings     Notifications, security and more     My Establishments     Your business & payment |  |
|              |                                                                                       | Your tools for t                                                                                                    | his establishment                                                                                                    | info<br>Log out                                                                                           |  |
|              | DISH WEBSITE                                                                          |                                                                                                    | DISH<br>RESERVATION                                                                                                    |                                                                                                    |  |
|              |                                                                                       |                                                                                                    |                                                                                                    |                                                                                                    |  |
|              | DISH Add-ons to disco                                                                 | Ver Ø Hide this section                                                                                                    | DISH Resources Ø Hide this section                                                                                                    |                                                                                                    |  |
|              | More functionality for<br>DISH<br>Increa<br>of you                                    | your restaurant<br><b>MENUKIT</b><br>se the contribution margin<br>r recipes!                                                                                                    | <ul> <li>Learn with DISH</li> <li>Events         Discover insider gastronomy events—both online and in-person     </li> <li>Restaurateur Know-how         Restaurateur Know-how     </li> </ul>                       |                                                                                                    |  |
|              | USH<br>Quick<br>updat<br>updat<br>updat<br>updat<br>updat<br>USH<br>Profes<br>you, at | WEBLISTING Premium<br>and easy creation and<br>of a central profile of<br>satuarant with all relevant<br>lation. With more than 20+<br>partners.<br>PHOTOSHOOT<br>sional photo shootings for<br>stonishing pictures for your | <ul> <li>Learn to use our tools<br/>Our Youtube Support channel is packed with guides<br/>on getting started</li> <li>Corona Knowledge<br/>Tips &amp; tricks on regulations and adapting your<br/>business</li> </ul> |                                                                                                    |  |
|              | guest.                                                                                | BONUS<br>regular customers for your<br>rant. Be part of PAYBACK<br>iles & More programs and<br>pur customers into loyal<br>rs.                                                                                               |                                                                                                    |                                                                                                    |  |

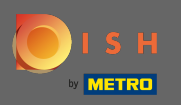

Тепер ви перебуваєте на панелі облікових записів і налаштувань.

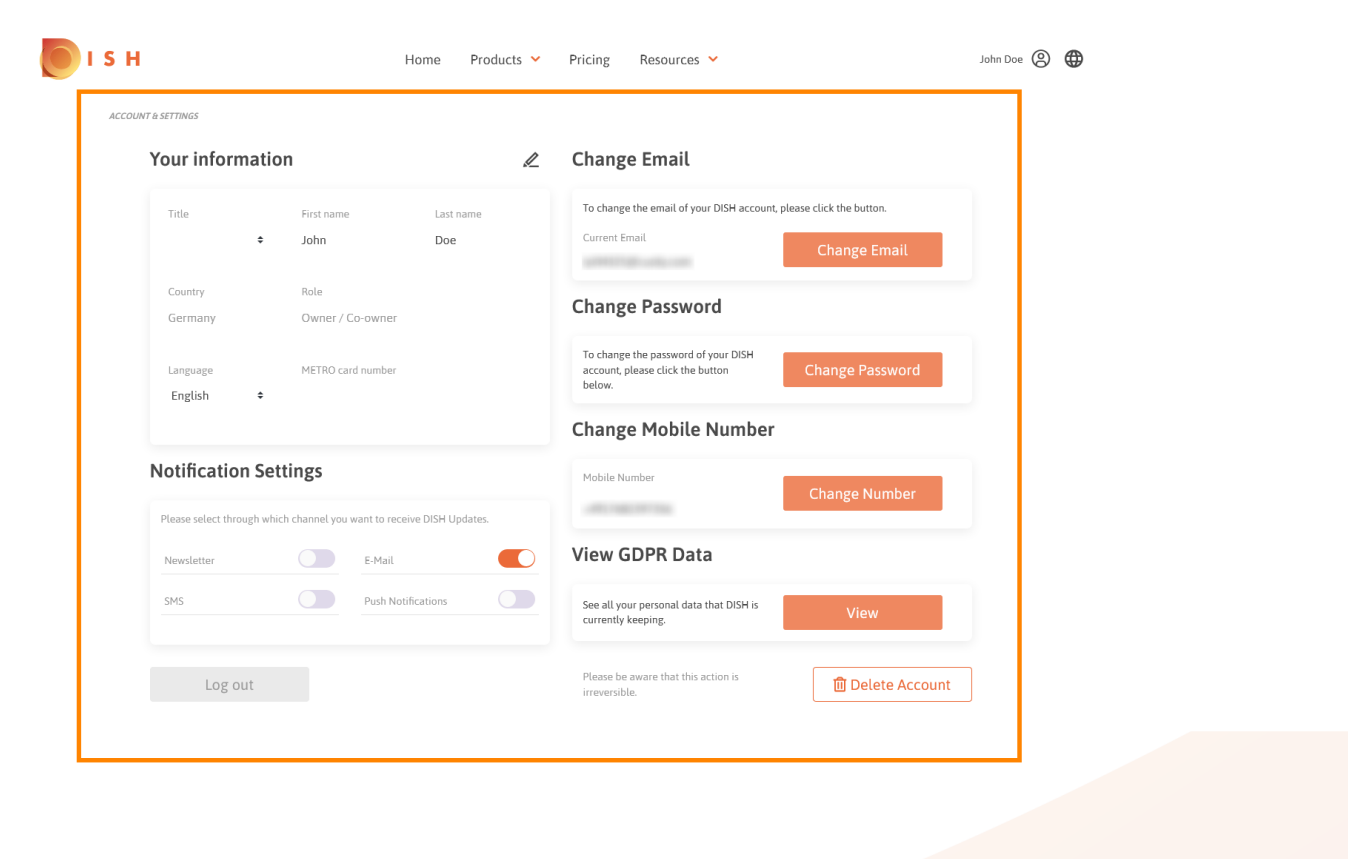

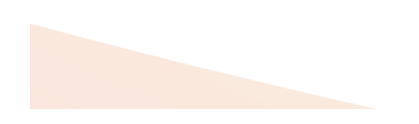

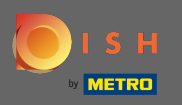

Щоб змінити особисту інформацію, натисніть значок олівця.

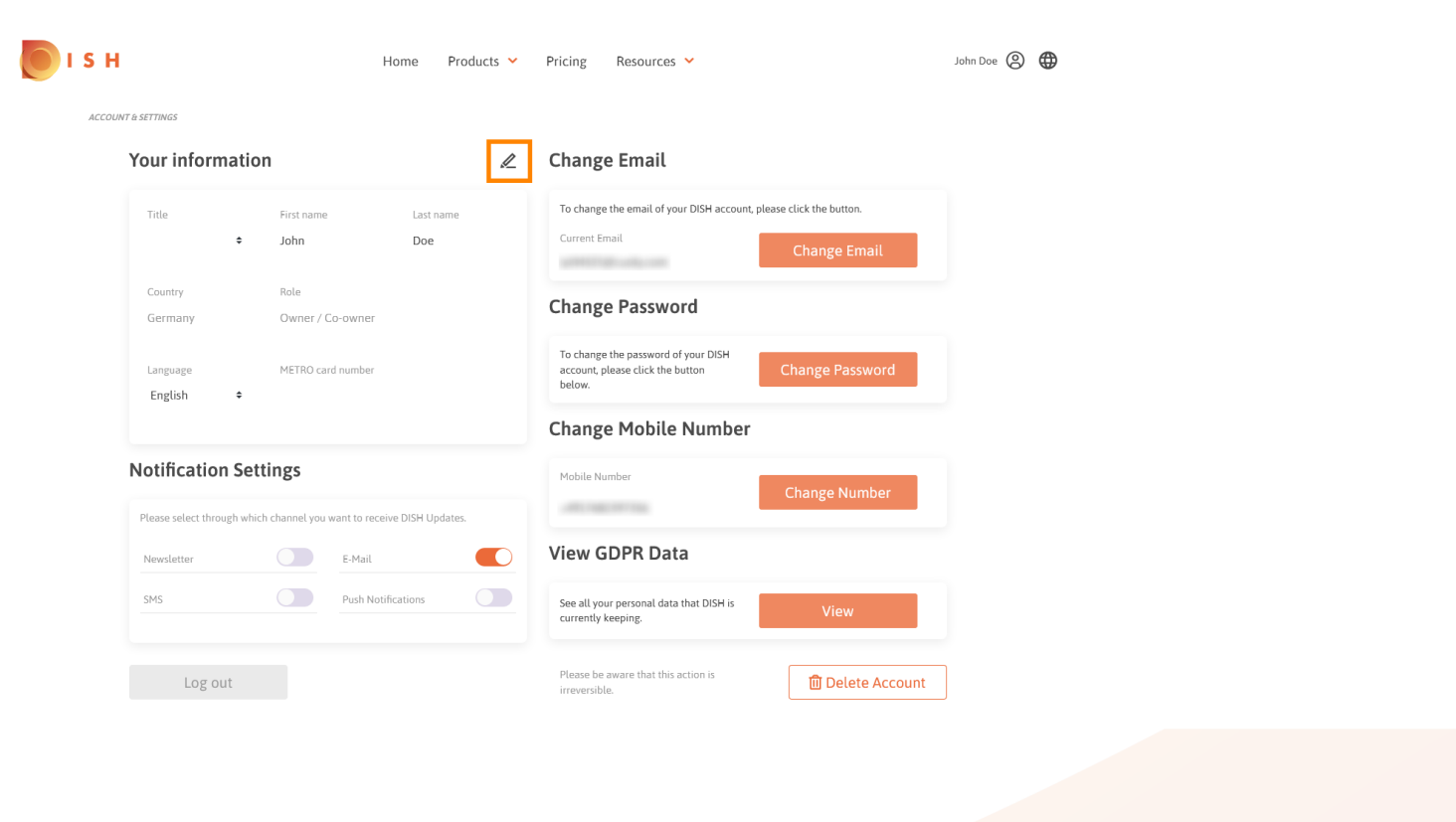

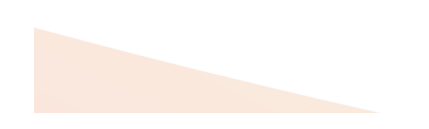

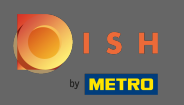

Тепер ви можете редагувати інформацію. Примітка. Щоб застосувати зміни, натисніть кнопку Зберегти. Якщо нічого не змінено, натисніть кнопку «Скасувати» або значок «х».

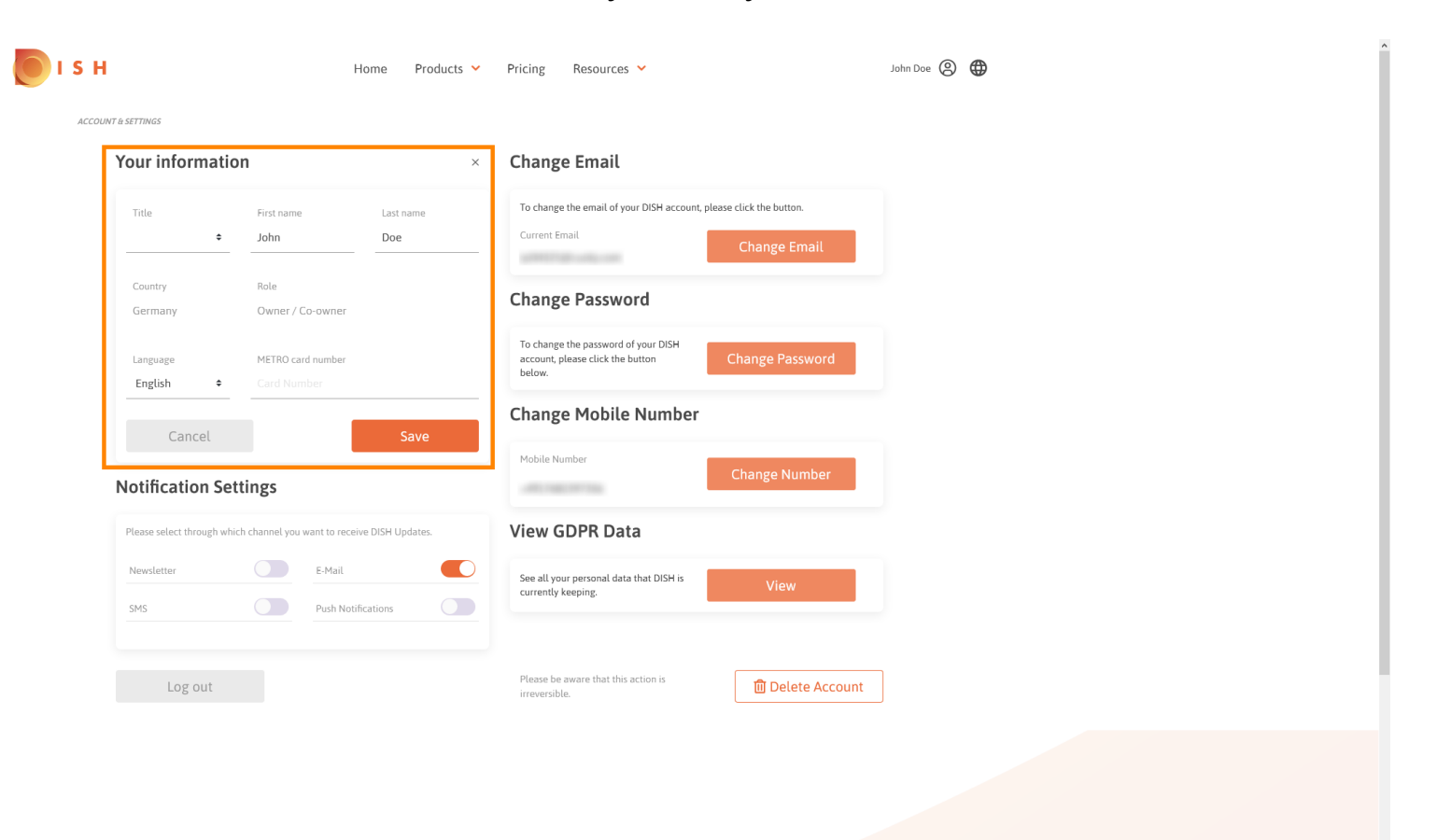

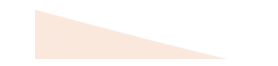

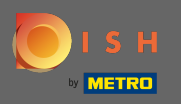

Щоб змінити адресу електронної пошти, натисніть кнопку змінити адресу електронної пошти.

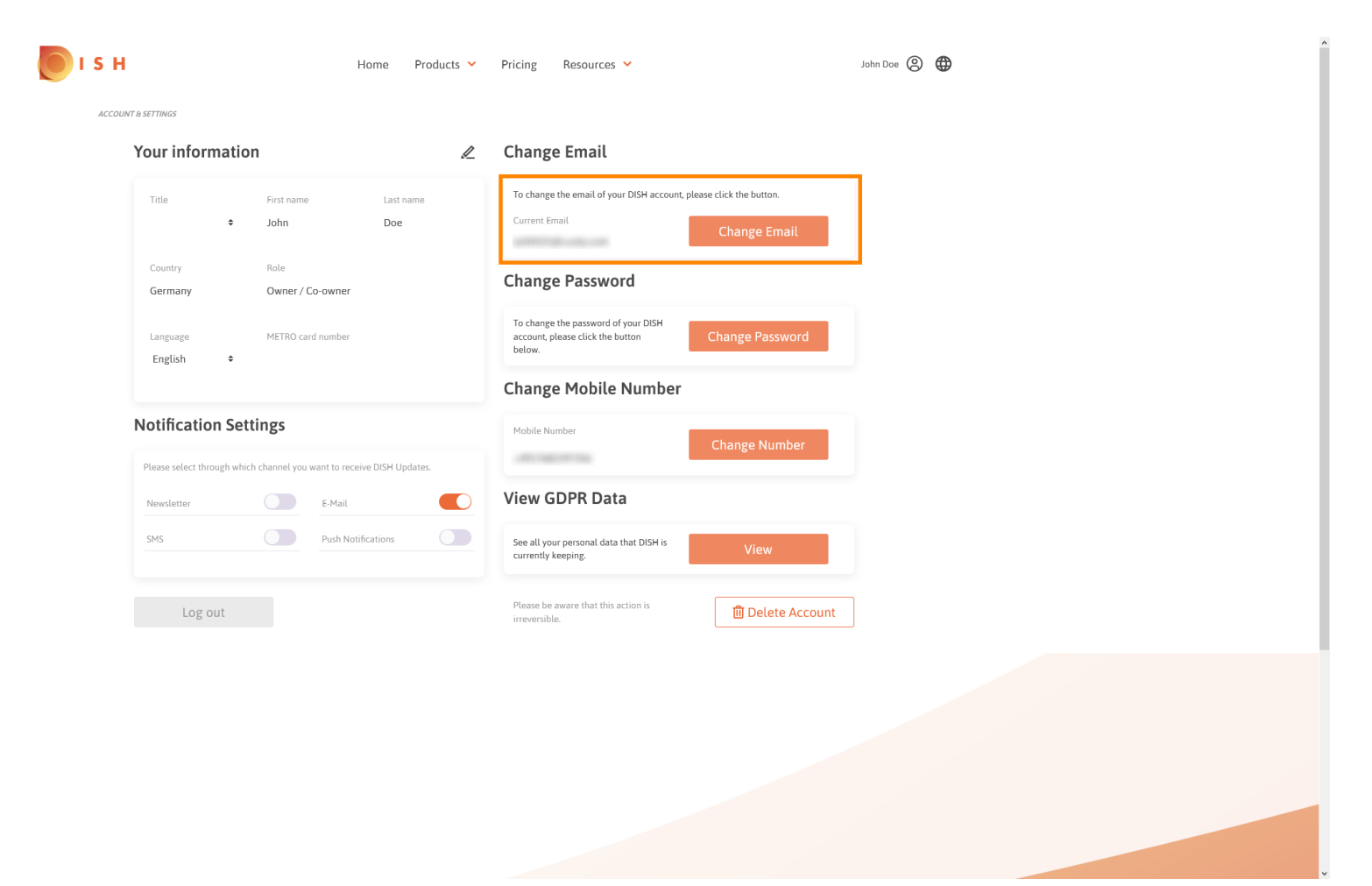

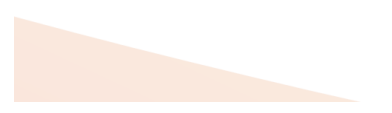

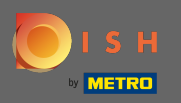

Щоб змінити пароль, натисніть кнопку змінити пароль.

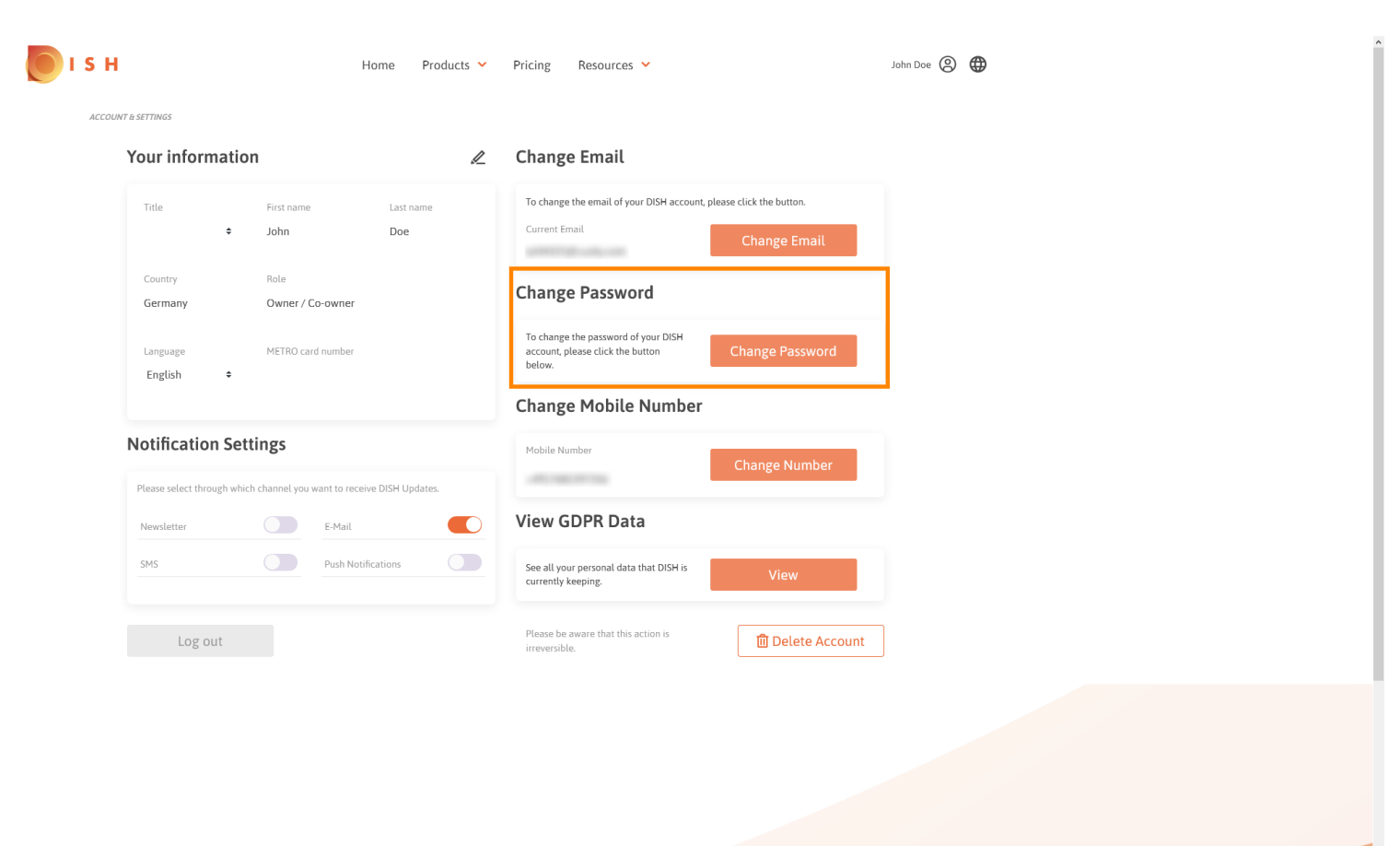

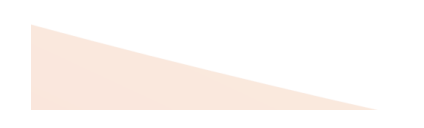

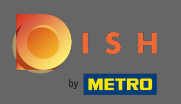

Щоб змінити номер мобільного, натисніть кнопку змінити номер.

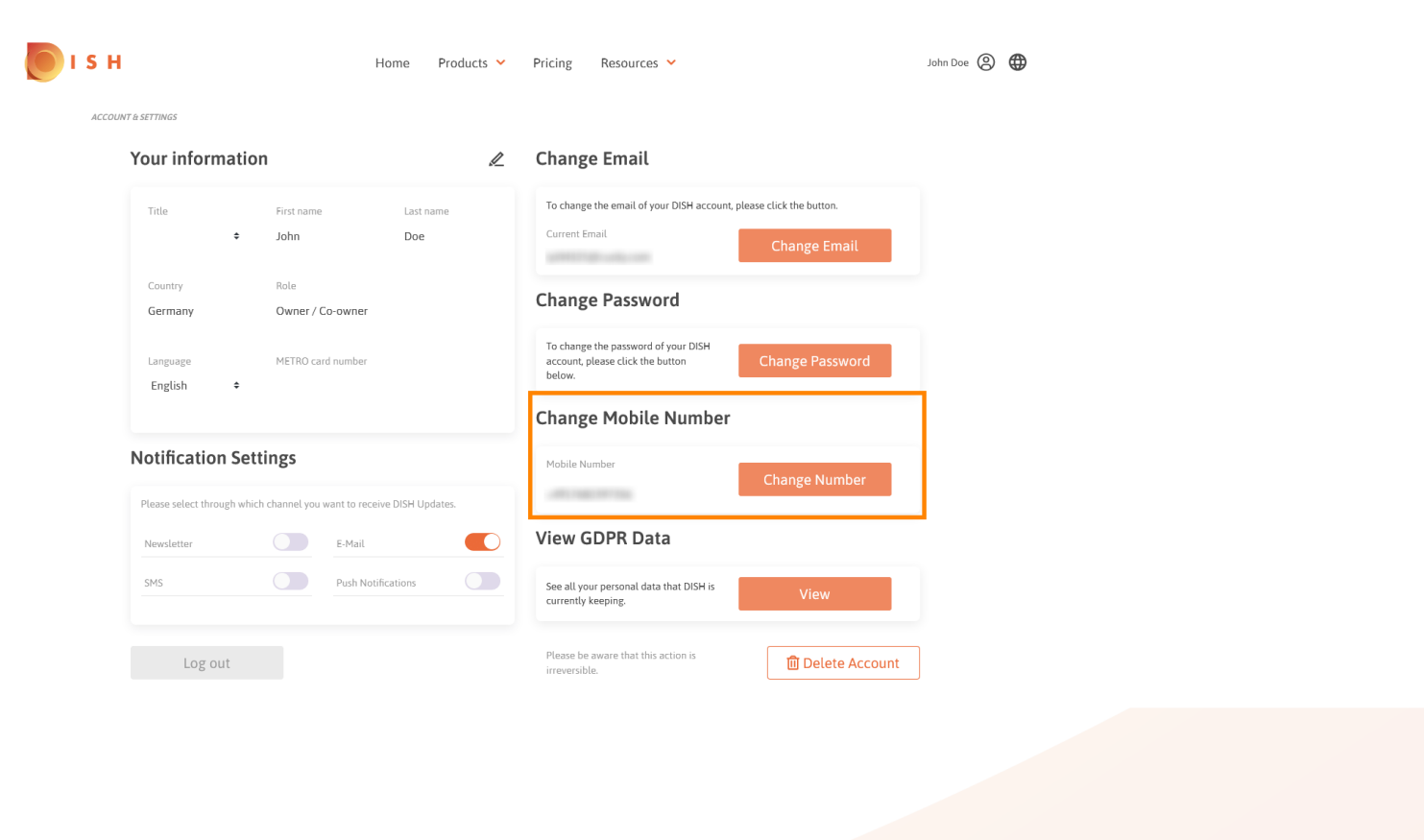

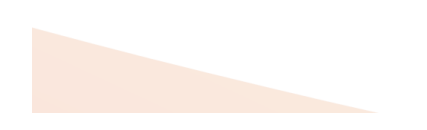

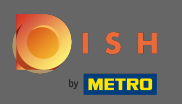

Щоб переглянути всі ваші персональні дані, які DISH наразі зберігає, натисніть Переглянути. Примітка. Завантаження з цією інформацією розпочнеться автоматично.

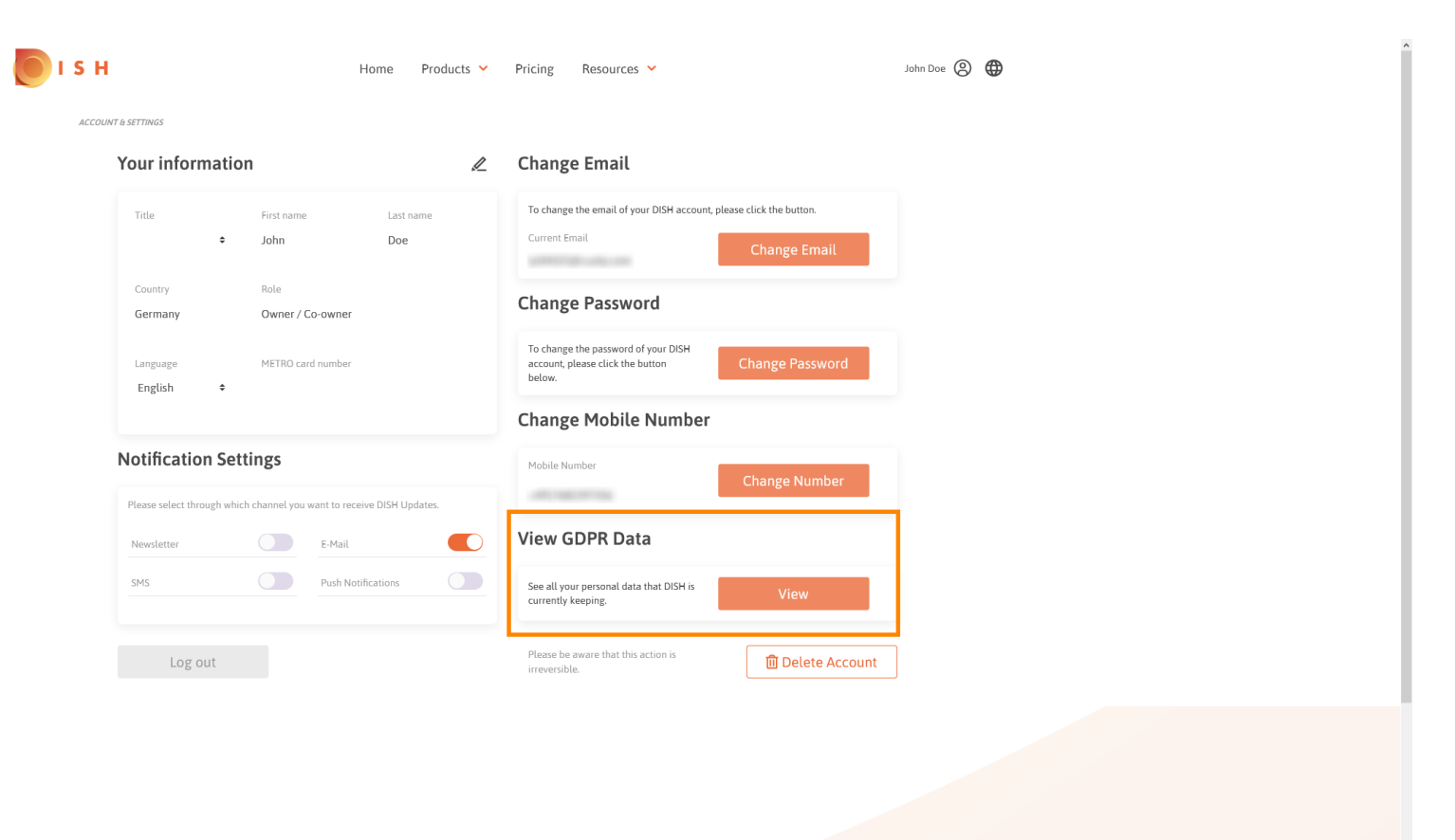

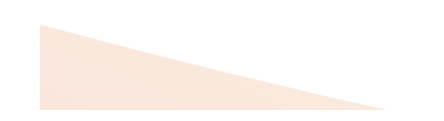

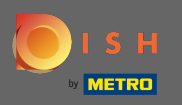

Щоб змінити налаштування сповіщень, натисніть відповідну кнопку зсуву.

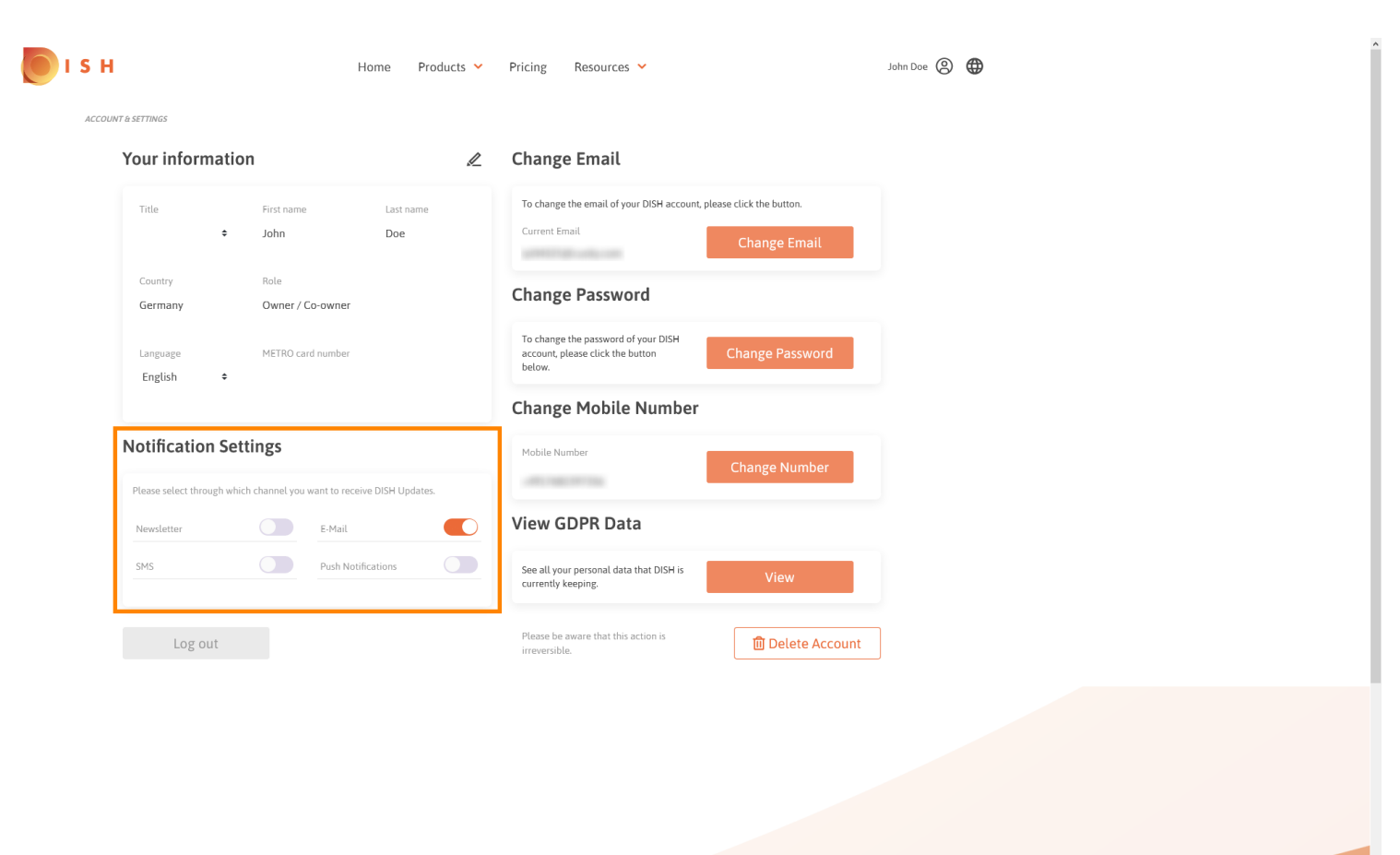

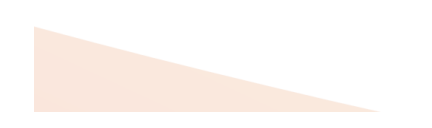

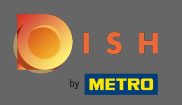

Ви також можете видалити свій обліковий запис DISH, натиснувши Видалити обліковий запис. Примітка: перш ніж обліковий запис буде видалено назавжди, вам потрібно виконати два кроки безпеки. Ця дія незворотна.

|                                  | Hom                       | e Products 💙 | Pricing Resources Y John Doe 🕲 🕀                                                  |
|----------------------------------|---------------------------|--------------|-----------------------------------------------------------------------------------|
| NT & SETTINGS                    |                           |              |                                                                                   |
| Your information                 |                           | R            | Change Email                                                                      |
| Title Fir                        | it name                   | Last name    | To change the email of your DISH account, please click the button.                |
| ol ¢                             | n                         | Doe          | Current Email Change Email                                                        |
| Country Ro<br>Germany Ov         | e<br>/ner / Co-owner      |              | Change Password                                                                   |
| Language Mé<br>English 🗢         | TRO card number           |              | To change the password of your DISH<br>account, please click the button<br>below. |
|                                  |                           |              | Change Mobile Number                                                              |
| Notification Setting             | s                         |              | Mobile Number Change Number                                                       |
| Please select through which chan | nel you want to receive D | SH Updates.  |                                                                                   |
| Newsletter                       | E-Mail                    |              | View GDPR Data                                                                    |
| SMS                              | Push Notificati           | ons          | See all your personal data that DISH is View                                      |
| Log out                          |                           |              | Please be aware that this action is irreversible.                                 |
|                                  |                           |              |                                                                                   |

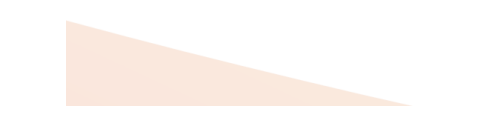

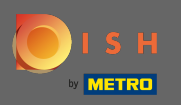

## Коли ви закінчите працювати з DISH, натисніть « Вийти», щоб залишити сеанс.

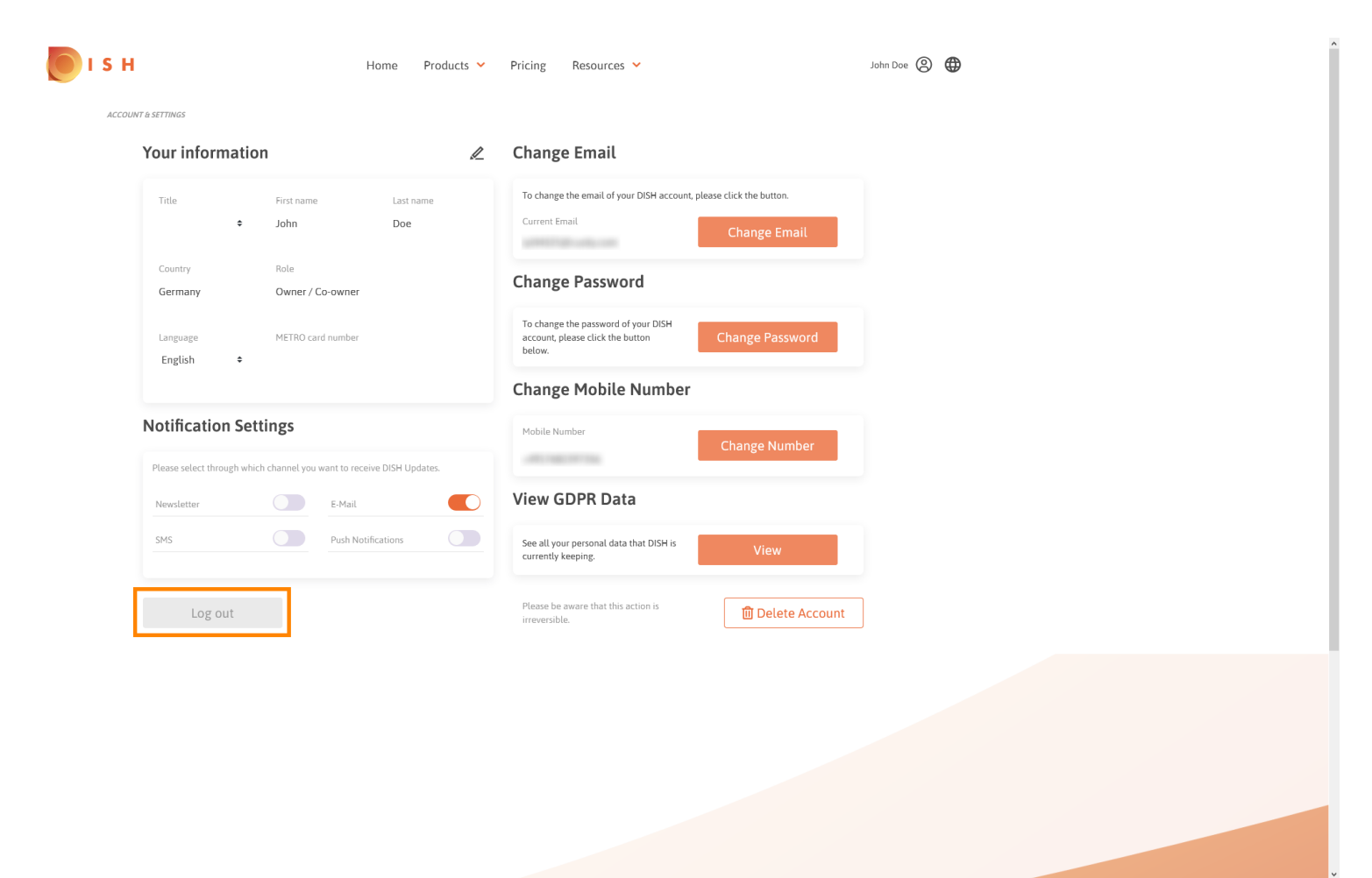